# Southern OREGON

Knowledgebase > Remote Access > [Archived] How to Connect to OpenVPN Access Server

[Archived] How to Connect to OpenVPN Access Server David Raco - 2023-12-06 - Comments (0) - Remote Access

This was the original KB article on VPN access before we modified it on 3/13/2020 in response to COVID-19 measures on campus.

# \*OpenVPN access is not available to all users. If you believe you are a candidate for this service, please contact your IT Coordinator or the IT Helpdesk.

Begin by navigating to <u>https://openvpn.sou.edu</u> and log in with username and password.

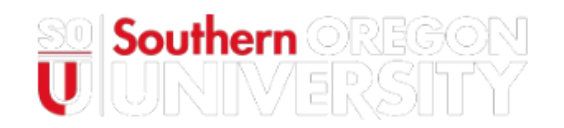

#### Southern Oregon University

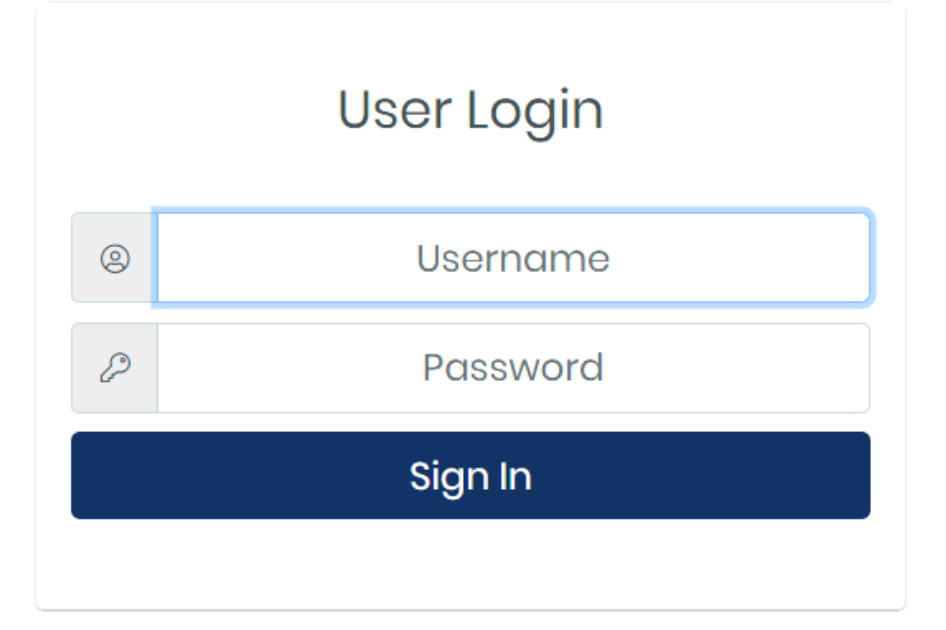

After signing in you will be presented with an area to enter the second factor command or code.

Enter the word "push" to trigger a push to your configured device.

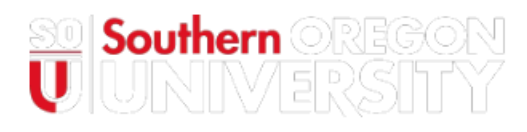

### Southern Oregon University

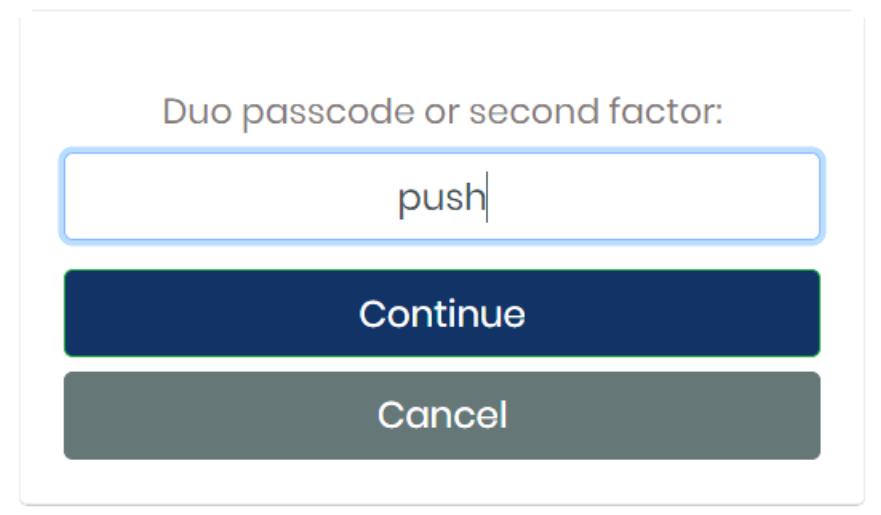

Select the client to download and install on your system.

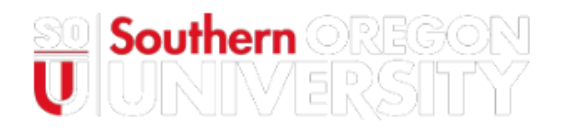

### Southern Oregon University

| OpenVPN Connect Recommended for your device: |
|----------------------------------------------|
| OpenVPN Connect for all Platforms:           |
|                                              |
| Available Connection Profiles:               |
| Yourself (user-locked profile)               |
| Logout                                       |

Once installed, enter the hostname of the server. "openvpn.sou.edu"

| OpenVPN - Connect            |          | ×      |
|------------------------------|----------|--------|
| Enter the hostname of the se | rver:    |        |
| ppenvpn.sou.edu              |          |        |
|                              | Continue | Cancel |

Enter your username and password.

| Connect   | ×                           |
|-----------|-----------------------------|
|           | <b>∩PENVPN</b> <sup>™</sup> |
| Server:   | openvpn.sou.edu             |
| Username: | bezuhlyj                    |
| Password: |                             |
|           |                             |
|           |                             |
|           | Connect Cancel              |

The same commands work for the second factor, so enter the word "push".

| OpenVPN - Connect             |          | ×      |
|-------------------------------|----------|--------|
| openvpn.sou.edu               |          |        |
| Duo passcode or second factor | r:       |        |
|                               |          |        |
| push                          |          |        |
|                               | Continue | Cancel |

Additional second factor codes:

In the password field, you can enter the name of a Duo authentication method. Choose from the following factors:

| phone         | Perform phone callback. Press the specified key on your phone to approve.                                                                                                    |  |
|---------------|----------------------------------------------------------------------------------------------------|--|
| push          | Perform Duo Push authentication.<br>Note that you can only use Duo Push if you have successfully activated the Duo Mobile app on your phone.                                                                                                    |  |
| sms           | Send a new batch of SMS passcodes.<br>If you select this factor, then your authentication attempt will be denied, but you will also receive new<br>SMS passcodes. You can then proceed to authenticate again with one of the newly-delivered<br>passcodes. |  |
| a<br>passcode | Enter a passcode value from a hardware token, sent via SMS, generated by Duo Mobile, or a bypass code provided by your Duo administrator.                                                                                                    |  |

The number following the factor identifier identifies which enrolled device you wish to use to authentication. So, if you have two phones provisioned, you can also enter **phone2**, **push2**, etc.

Keywords: vpn, remote access, off campus, openvpn